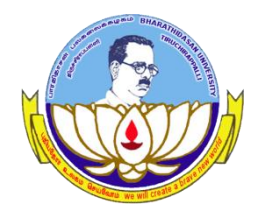

Centre for Differently Abled Persons Bharathidasan University

### **DVTD- I SEMESTER**

(DIPLOMA IN VOCATIONAL TRAINING AND DEVELOPMENT)

# Word Processing (23DVTD2)

Prepared by Dr.M.Prabavathy

# MS WORD – UNIT V

# **Printing Documents in Word 2010**

- Printing Documents
  - **Step 1** Open the document  $\rightarrow$  click the **File** tab  $\rightarrow$  **Print** option

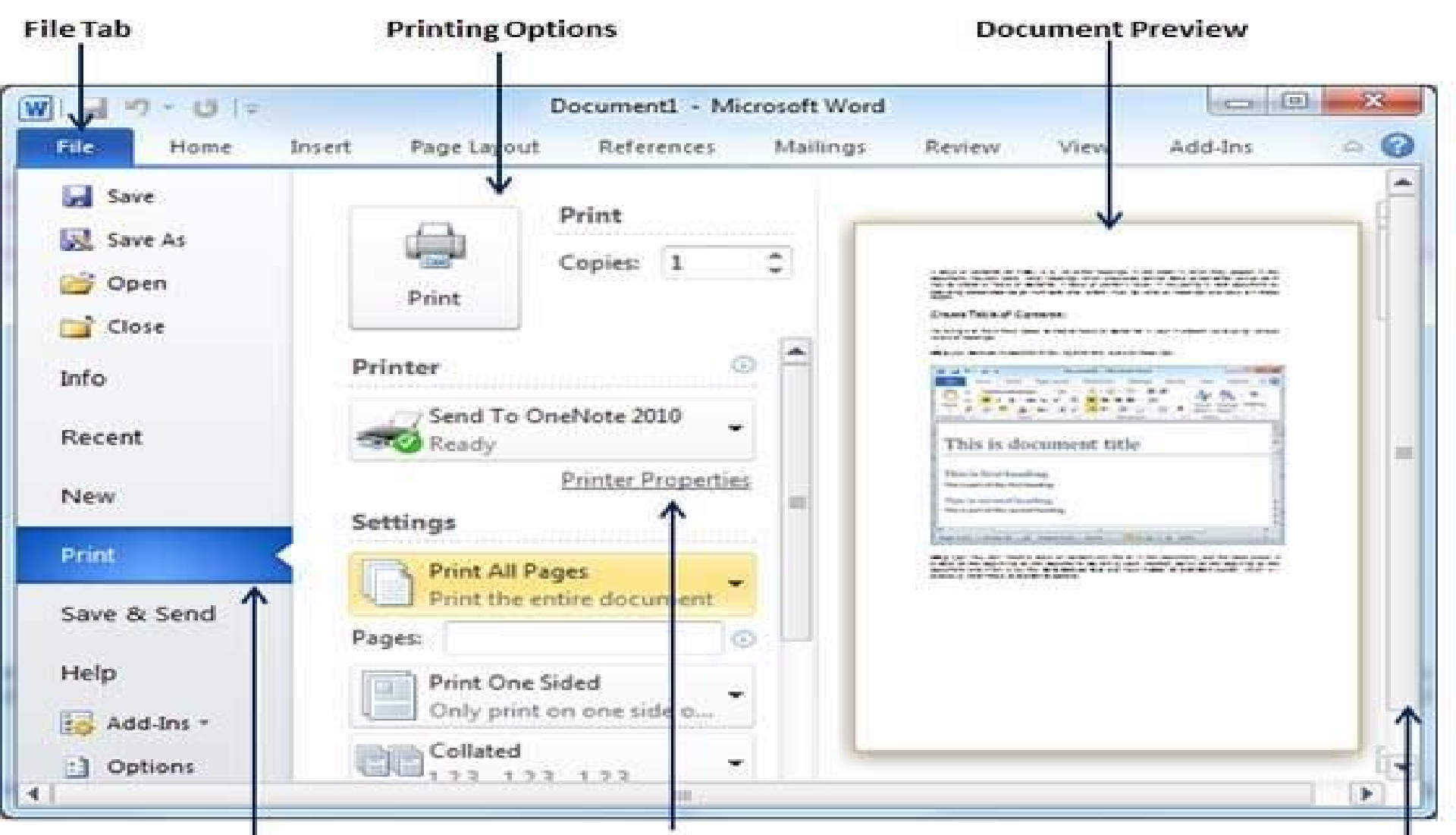

Print Option

**Printer Properties** 

Scrollbar

Step 2 – you can set various other printing options available.
 Select from among the following options

| V                       |                         | Document1              | Microsoft W | ord    |                              |                  |     |
|-------------------------|-------------------------|------------------------|-------------|--------|------------------------------|------------------|-----|
| File Home               | Insert Page Layout      | References             | Mailings    | Review | View                         | Add-Ins          |     |
| Save<br>Save As<br>Open | Print                   | Print<br>Copies 1      | •           |        |                              | 12.1             |     |
| Info<br>Recent          | Settings                | Printer Propertie      |             | ſ      | M COMP                       | 1001733U         | n l |
| New                     | Pages: 7-10             | offic pages or s       |             |        | Di Trigoria<br>Tima di Santa | 19.17.224<br>Mar |     |
| Print                   | Print One<br>Only print | Sided                  |             |        | Transmill.                   |                  |     |
| Save & Send<br>Help     | Collated<br>1,2,3 1,2   | 3 1,2,3                |             |        |                              | 29 <b></b>       |     |
| 🔯 Add-Ins *             | Portrait O              | rientation 👻           | 8           |        |                              |                  |     |
| Options                 | A4<br>21 cm x 29        | 9.7 cm                 |             |        |                              |                  |     |
| Exit                    | Normal M<br>Left: 3,18  | largins<br>cm Right: 3 |             |        |                              |                  |     |

# Set Watermark in Word 2010

- Set Standard Watermark
- Step 1 Open a word document in which you want to add a watermark.
- Step 2 Click the Page Layout tab→click the Watermark button

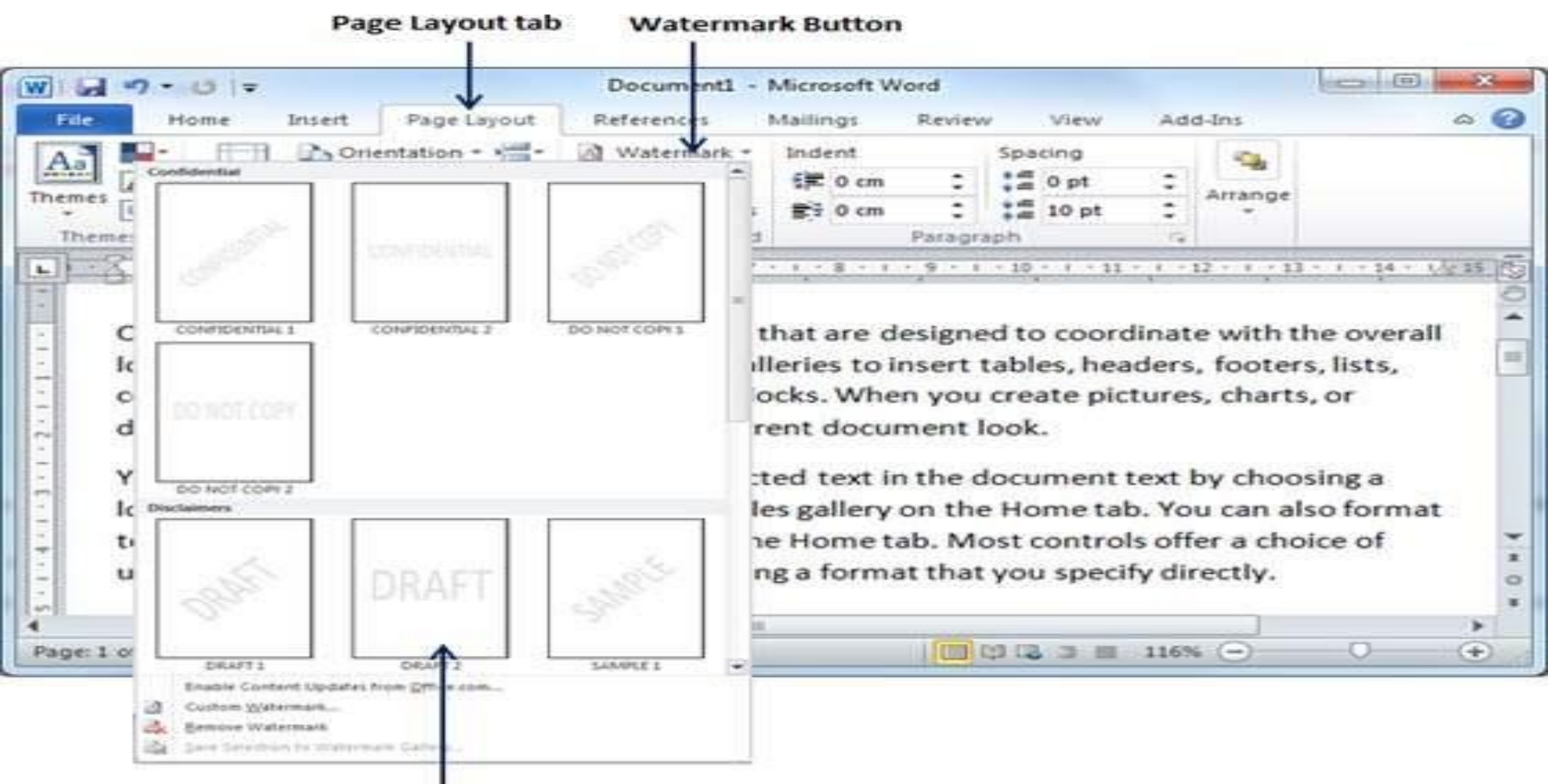

#### List of standard watermarks

### • Step 3 – clicking confidential watermark

|                                                                                                | Page Layout tab                                                                                                    | Confidential wa                                                                                                    | termarks                                                                               |                                                                                             |
|------------------------------------------------------------------------------------------------|----------------------------------------------------------------------------------------------------|----------------------------------------------------------------------------------------------------|----------------------------------------------------------------------------------------|---------------------------------------------------------------------------------------------|
| W                                                                                              | 1                                                                                                    | Ocument1 - Microsoft Word                                                                                               |                                                                                        |                                                                                             |
| File Home Insert                                                                               | Page Layout References                                                                                                    | Mailings Review View                                                                                                    | v Add-ans                                                                              | a 0                                                                                         |
| Themes Page                                                                                    | Columns + 62-+ Dage Bockgr                                                                                                    | Indent Spacing                                                                                                    | Position Wrat                                                                          | Right Bring Forward  Right    Right Send Backward  Right    Solution Pane  Sight    Arrange |
| E                                                                                              |                                                                                                    |                                                                                                    | ano posta o pare a c                                                                   | 14 - 17 15 - 1 - 16 - 1 - 17 15                                                             |
| To change the o<br>Layout tab. To c<br>Quick Style Set o<br>commands so th<br>contained in you | verall look of your docum<br>hange the looks available<br>command. Both the Them<br>hat you can always restore<br>or current template. | ent, choose new Theme ele<br>in the Quick Style gallery, t<br>es gallery and the Quick St<br>e the look of your documen | ements on the Page<br>use the Change Cun<br>yles gallery provide<br>it to the original | rent<br>reset                                                                               |
| Page: 1 of 1 Words: 155                                                                        | English (U.S.) Insert                                                                                                    |                                                                                                    |                                                                                        | *                                                                                           |

# Set Custom Watermark

- Step 1 Open a Word document in which you want to add a watermark.
- Step 2 Click the Page Layout tab → click the Watermark button
  At the bottom, you will find the Custom Watermark option

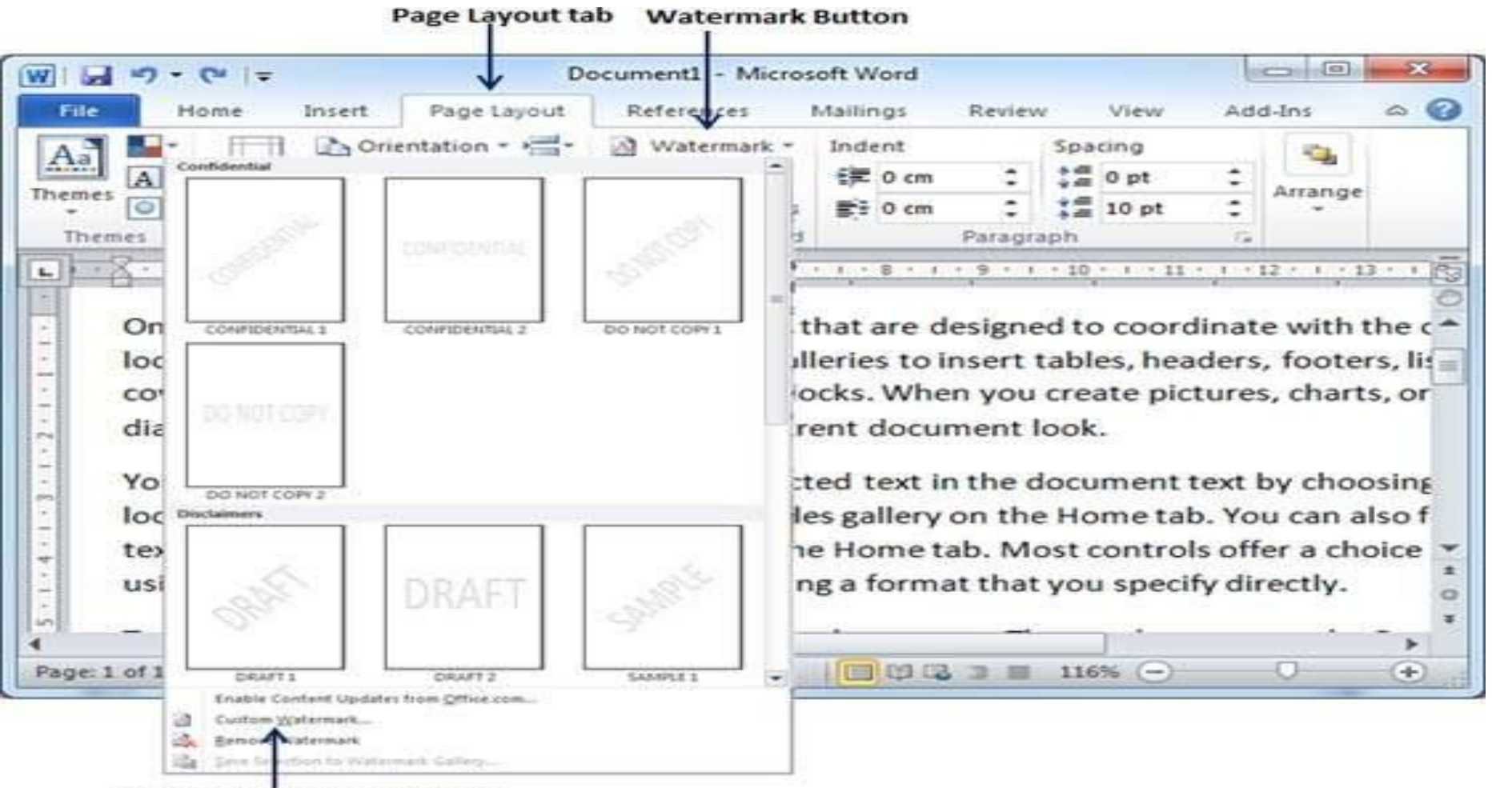

**Custom Watermark Option** 

• Step 3 – Click over the Custom Watermark option→display the Printed Watermark dialog box

|          |                | V              | Cumenti - M | icrosoft word | Decidence | N 45 2000 | A 44 8 4 4    |
|----------|----------------|----------------|-------------|---------------|-----------|-----------|---------------|
| Home     | Insert         | Page Layout    | Reference   | s Mailings    | Review    | View      | Add-Ins       |
|          | Orien          | tation *       | Waterm      | ark * Indent  | Sp        | acing     | -             |
| es A MP  | rinted Waterr  | mark           | C           |               | 8 ×       | Popt      | Arrange       |
|          | 2011           |                |             | -             |           | L0 pt     |               |
| emes     | No waterma     | erk<br>armark  |             |               |           |           | 14            |
| C. I.I.  | Calant Dirt    | E IIIEI K      |             |               |           | 0.11.1    | 1 12 1 11     |
| cover p  | - Surcer no    | The second     |             |               |           | te pict   | ures, chari   |
| diagran  | Scale:         | Auto           | *           | Vashout       |           |           |               |
| Vou cor  | Iext waterr    | Ecolob (11K)   |             |               | 1221      | month     | out by cho    |
| Tou car  | Larguage:      | Eligisi (C.K.) |             |               |           | nencu     | ext by cho    |
| IOOK TO  | Text:          | DUPLICATE      |             |               | 1.51      | netab     | . You can a   |
| text dir | Eont:          | Calibri        | 1           |               |           | pntrois   | s offer a ch  |
| using th | Size:          | 36             | 1.00        |               |           | specif    | y directly.   |
|          | <u>C</u> olor: | <u>a</u>       |             | Semitransp    | arent     | a second  | 2509555531999 |
| lo char  | Layout:        | Diagonal       | Horizontal  |               |           | eleme     | ents on the   |
| Layout   |                | A              | Apply       | ок            | Cancel    | v, use    | the Change    |

An and a strength the constraint strength and strength of the

**Custom watermark parameters** 

Step 4 – type your text in the Text box → Printed
 Watermark DUPLICATE → click the OK button

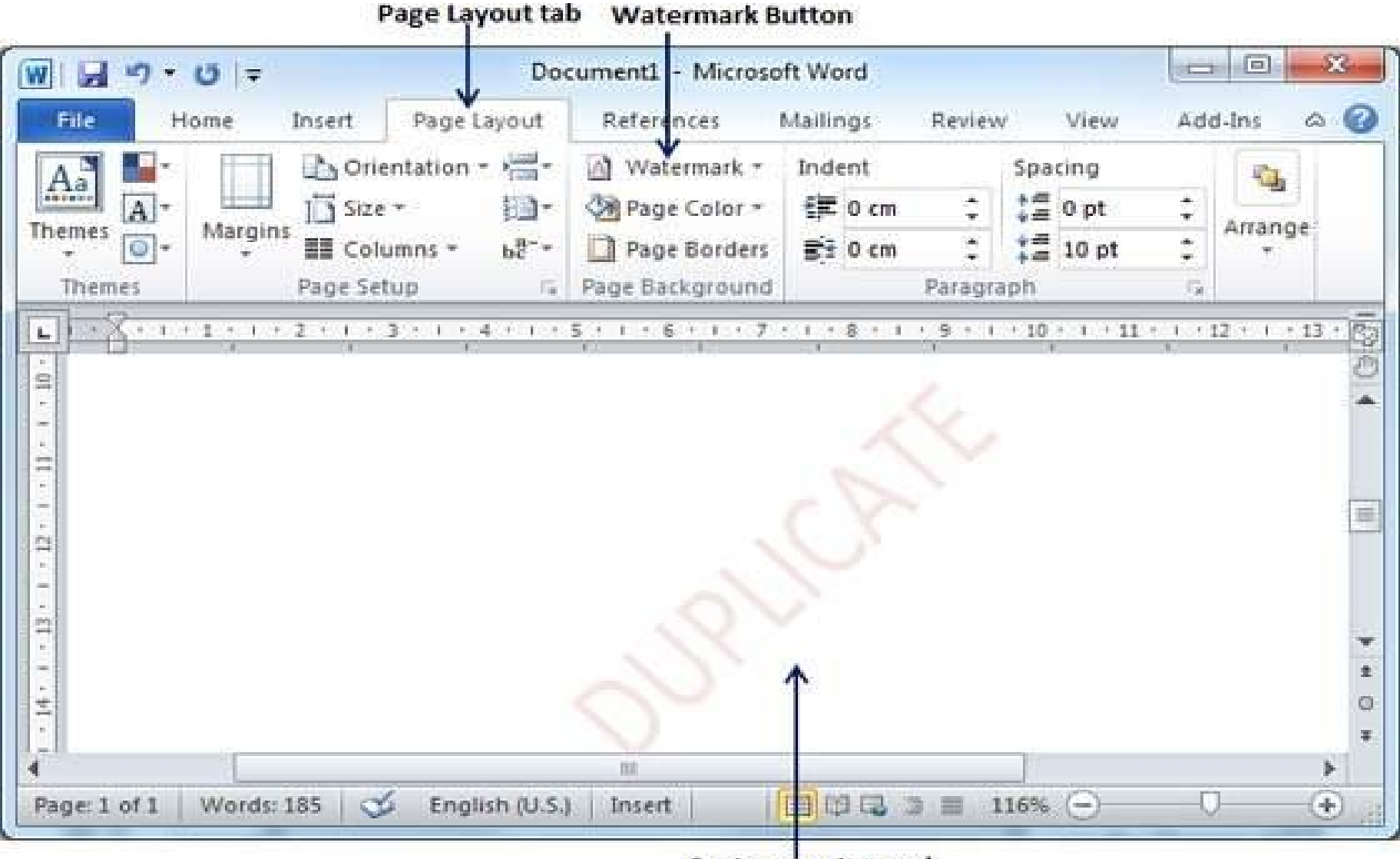

Custom watermark

# **Remove Watermark**

- Step 1 Open a Word document the watermark of which needs to be deleted
- Step 2 Click the Page Layout tab → Watermark button → Remove Watermark
- Step 3 Click Remove Watermark

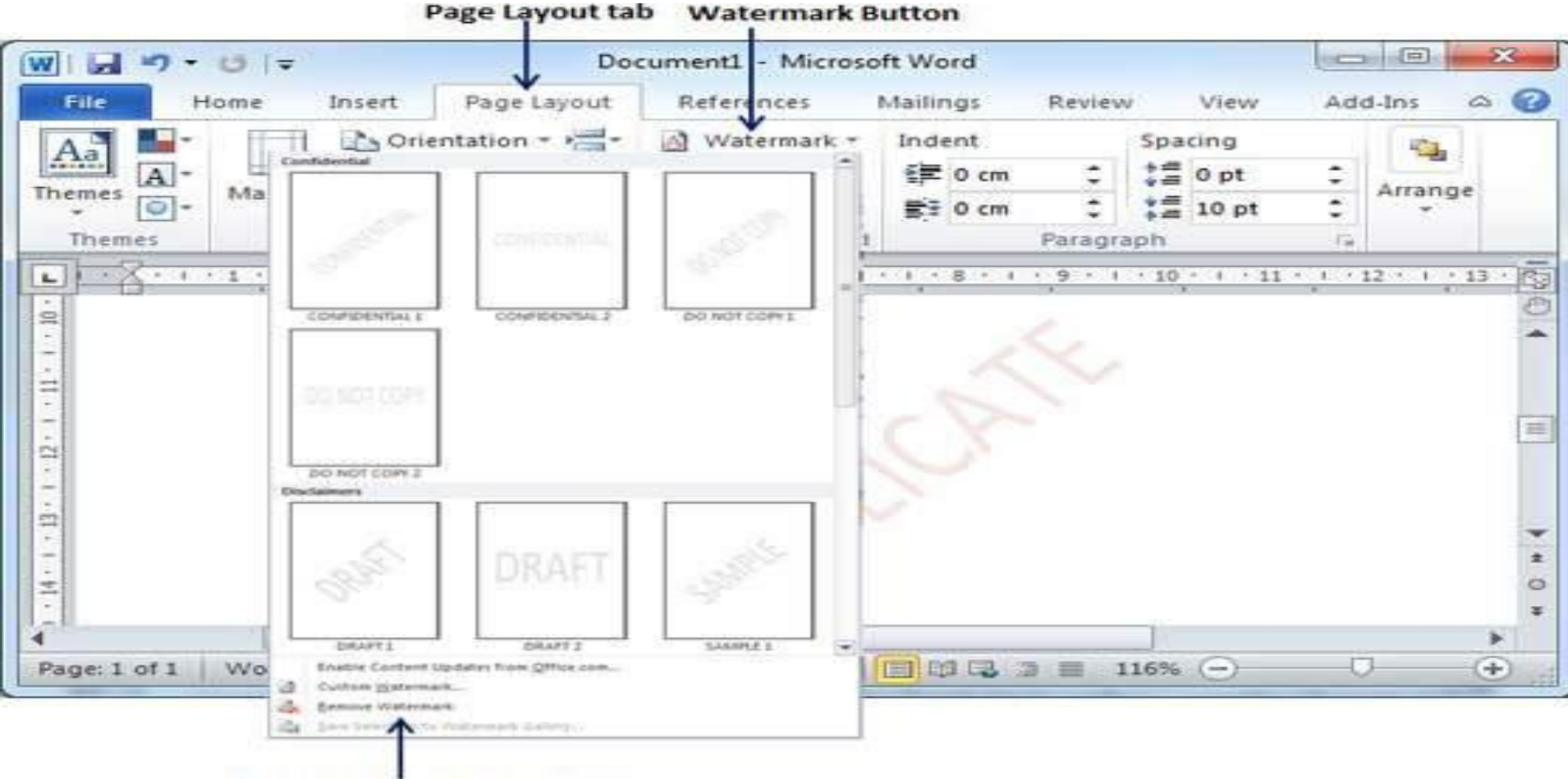

**Remove watermark Option** 

### Find and Replace operation in Word 2010

- Find Command
- Step 1 =rand() and press Enter

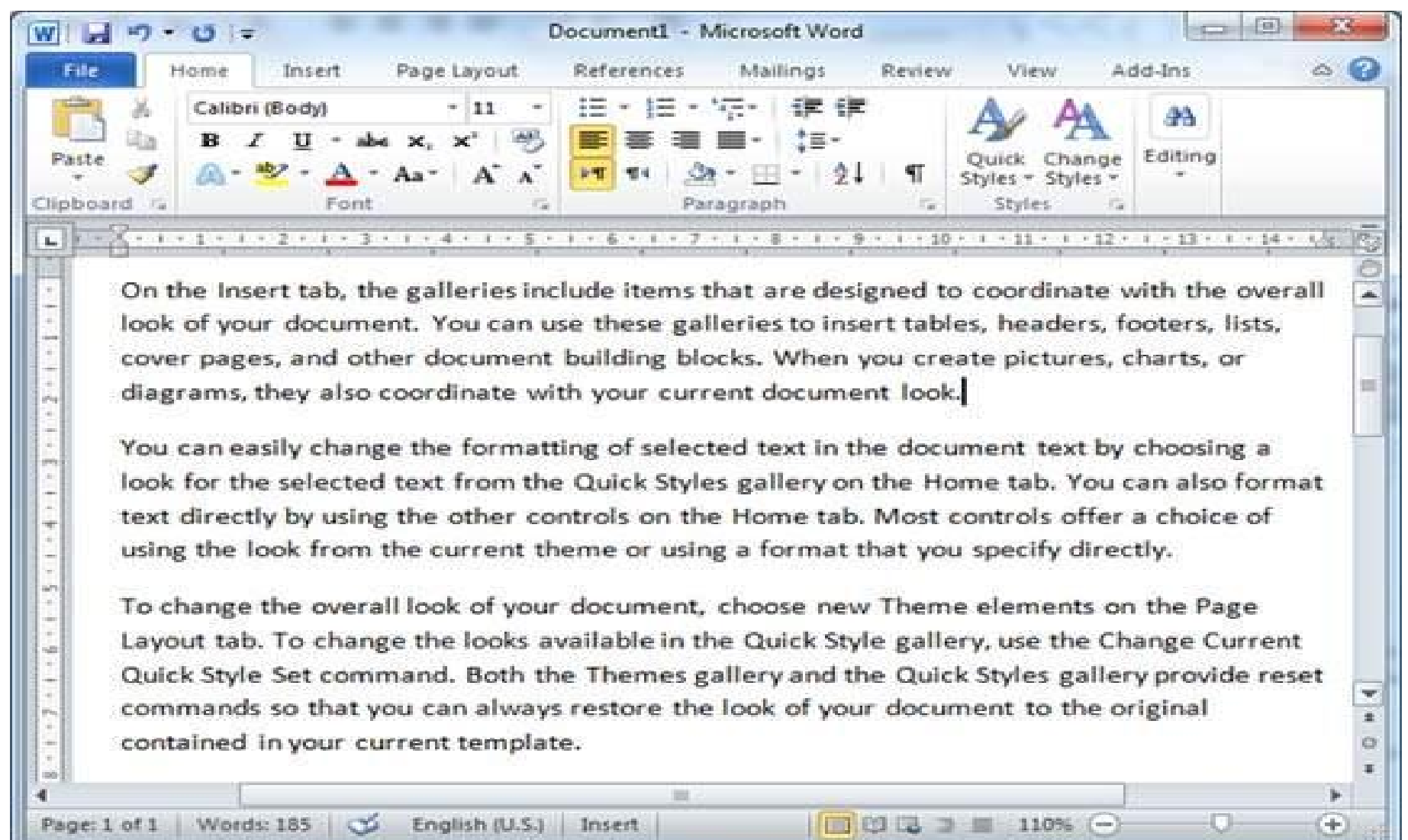

### Step 2 – Click the Find option in the Editing group

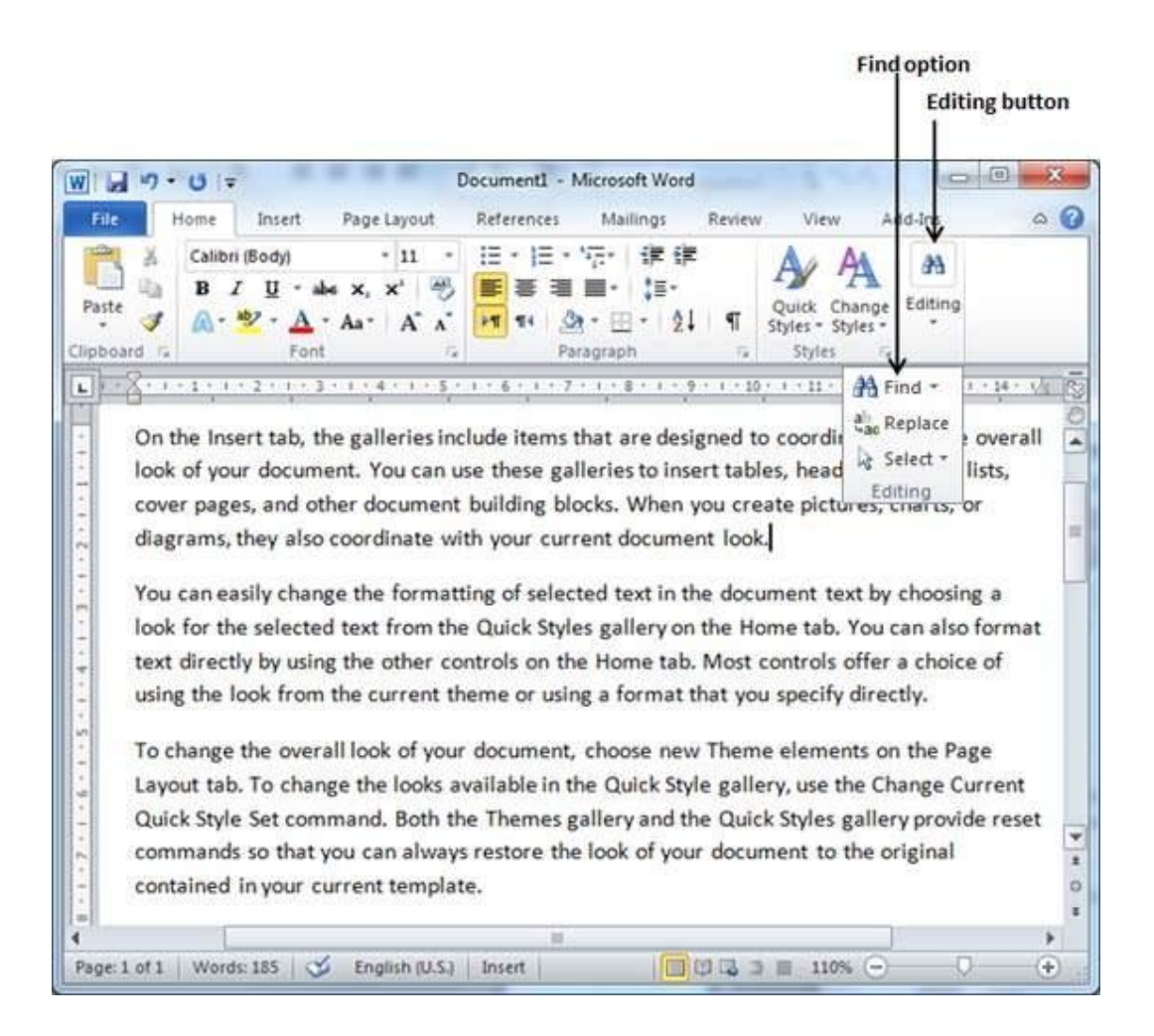

### Step 3 – Enter a word search in the Search box

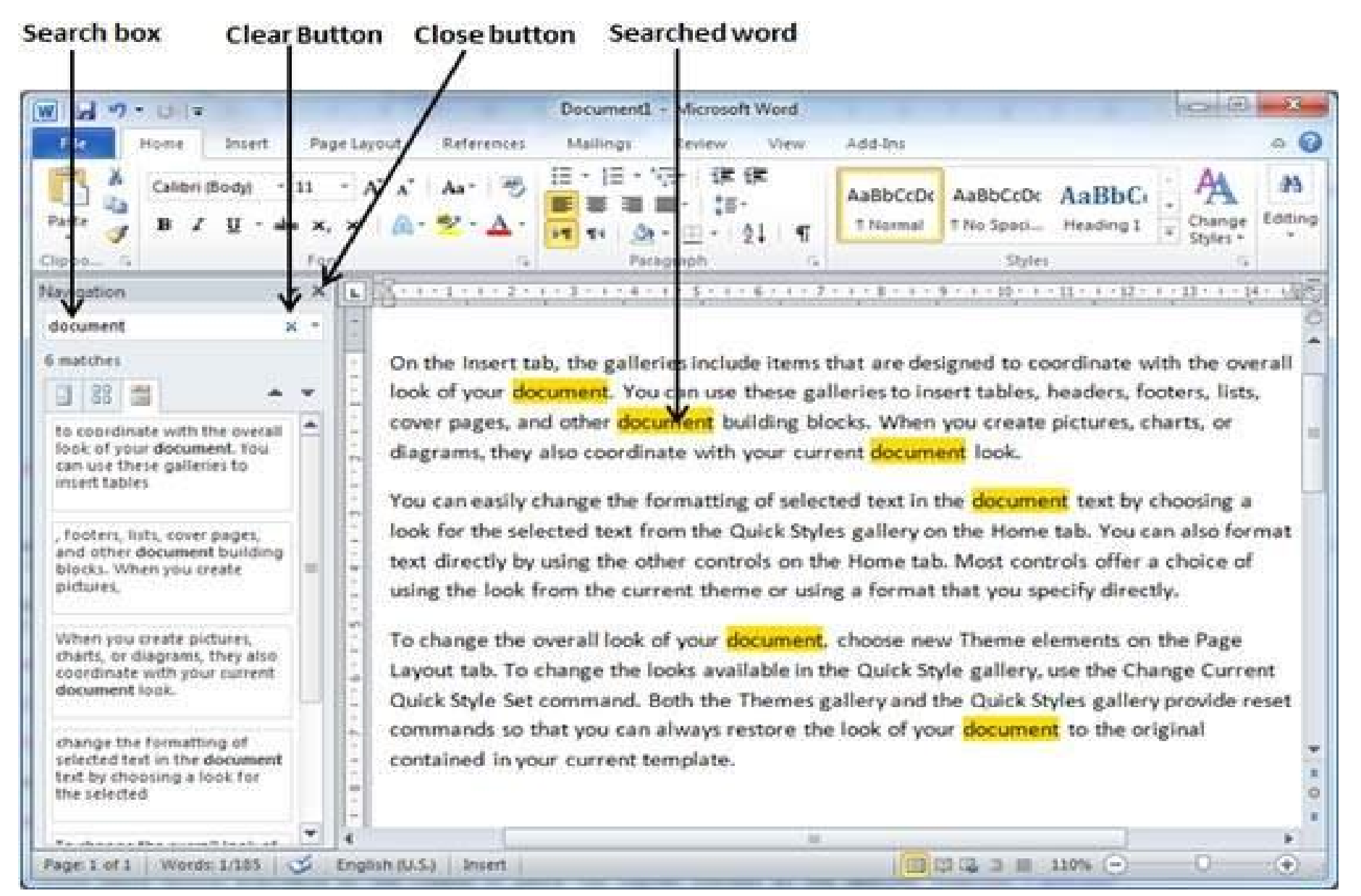

- Step 4 Click the clear button (X) to clear the search and results
- Step 5 Click the option button to display the options
- Step 6 click the close button (X).

### **Options Option Button**

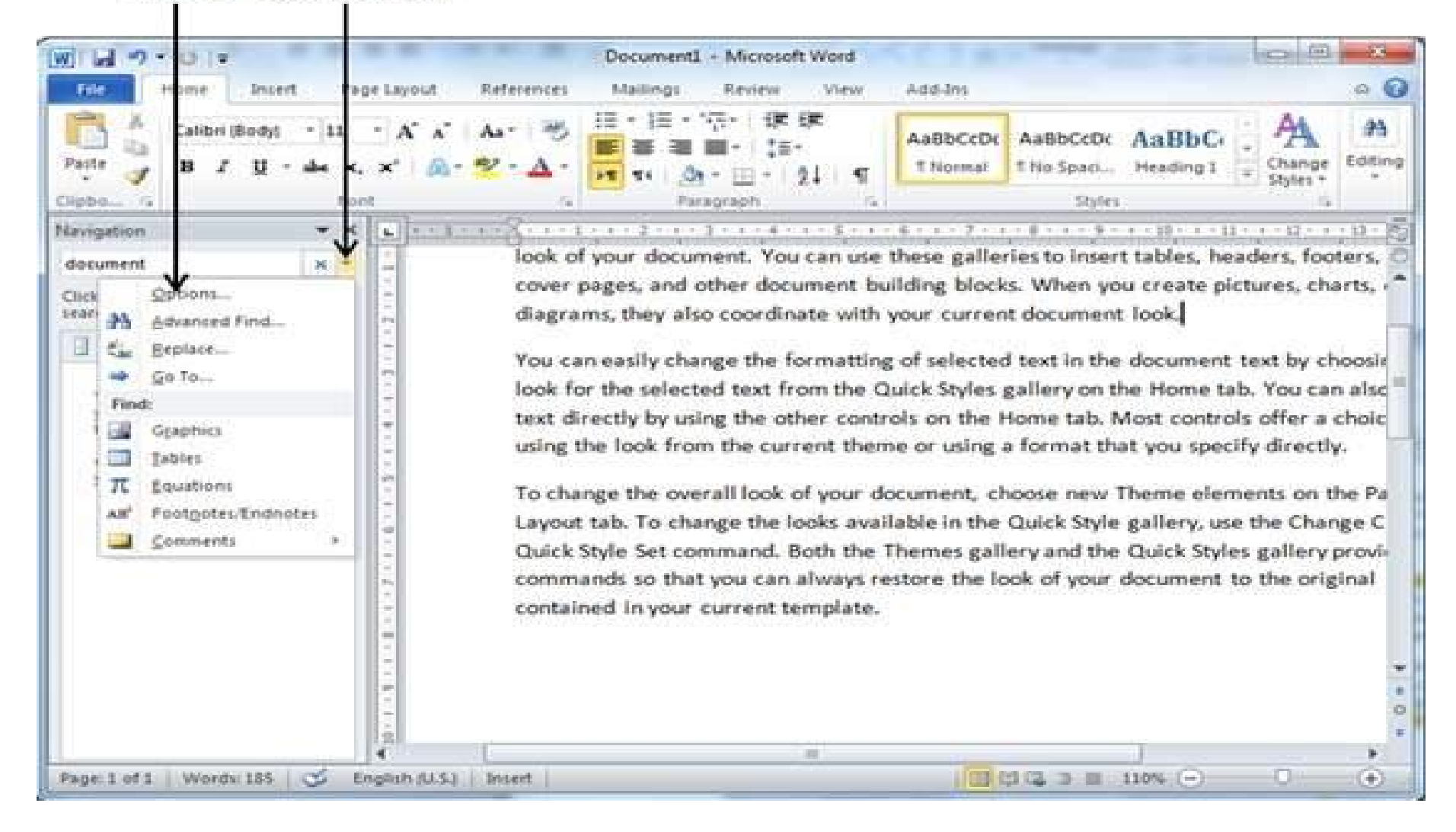

# Find & Replace Operation

- Step 1 Click the Replace option in the Editing group
- Step 2 Find and Replace dialog box

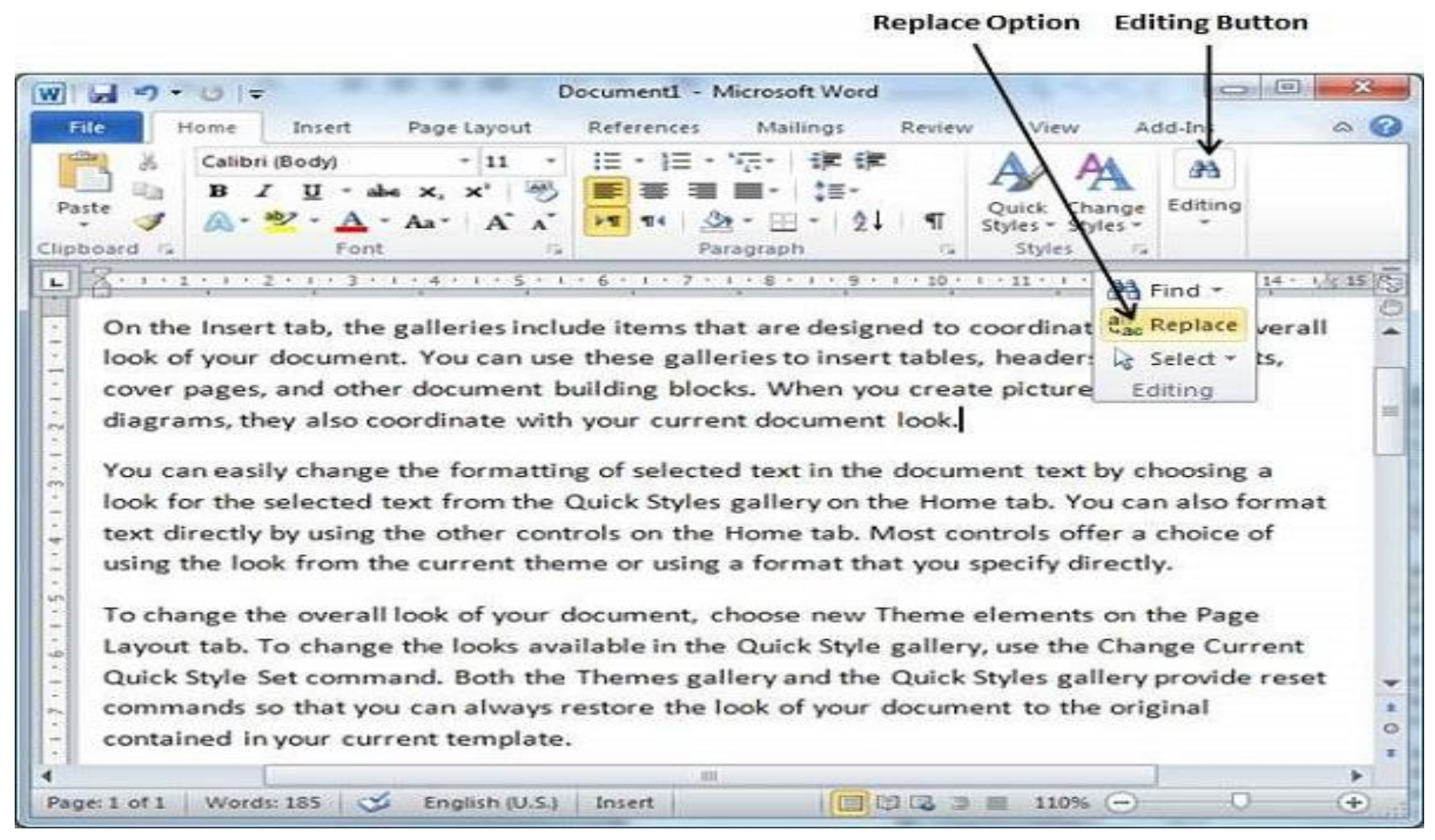

### Step 3 – Type a word want to search, Find and Replace

Step 4 – Click the Replace button available on the Find and Replace

Word to be searched

T

| Calibri (Body)<br>B I U -<br>ste I A - 2 - A<br>poard 4 Fo | - 11 -<br>abe x, x'   | E • I = • *示•   律<br>■ 著 ■ ■ •   ‡<br>■ 1   <u>③</u> • 田 •  <br>Paragraph | िं≡<br>-<br>2↓ । ¶<br>ा | Quick Change<br>Styles - Styles -<br>Styles - Ta | 2A<br>Editing        |   |
|------------------------------------------------------------|-----------------------|---------------------------------------------------------------------------|-------------------------|--------------------------------------------------|----------------------|---|
| Find and Replace                                           | - 1 - 4 - 1 - 5 - 1 - | 6 • 1 • 7 • 1 • 8 • 1 •                                                   | 9 • • • • • •           | 1 + 11 + 1 × 1 = 1 = a.a.                        | ୍ବ <mark>1</mark> 14 | 3 |
| Find Replace                                               | <u>G</u> o To<br>ment |                                                                           |                         |                                                  |                      | 3 |
|                                                            |                       |                                                                           |                         |                                                  |                      |   |
| Replace with: book                                         |                       |                                                                           |                         |                                                  |                      | 3 |
| Replace with: book                                         |                       | <u>R</u> eplace Repla                                                     | ce All                  | Eind Next                                        | Cancel               |   |

**Replace** with

## Check spelling and grammar in Word 2010

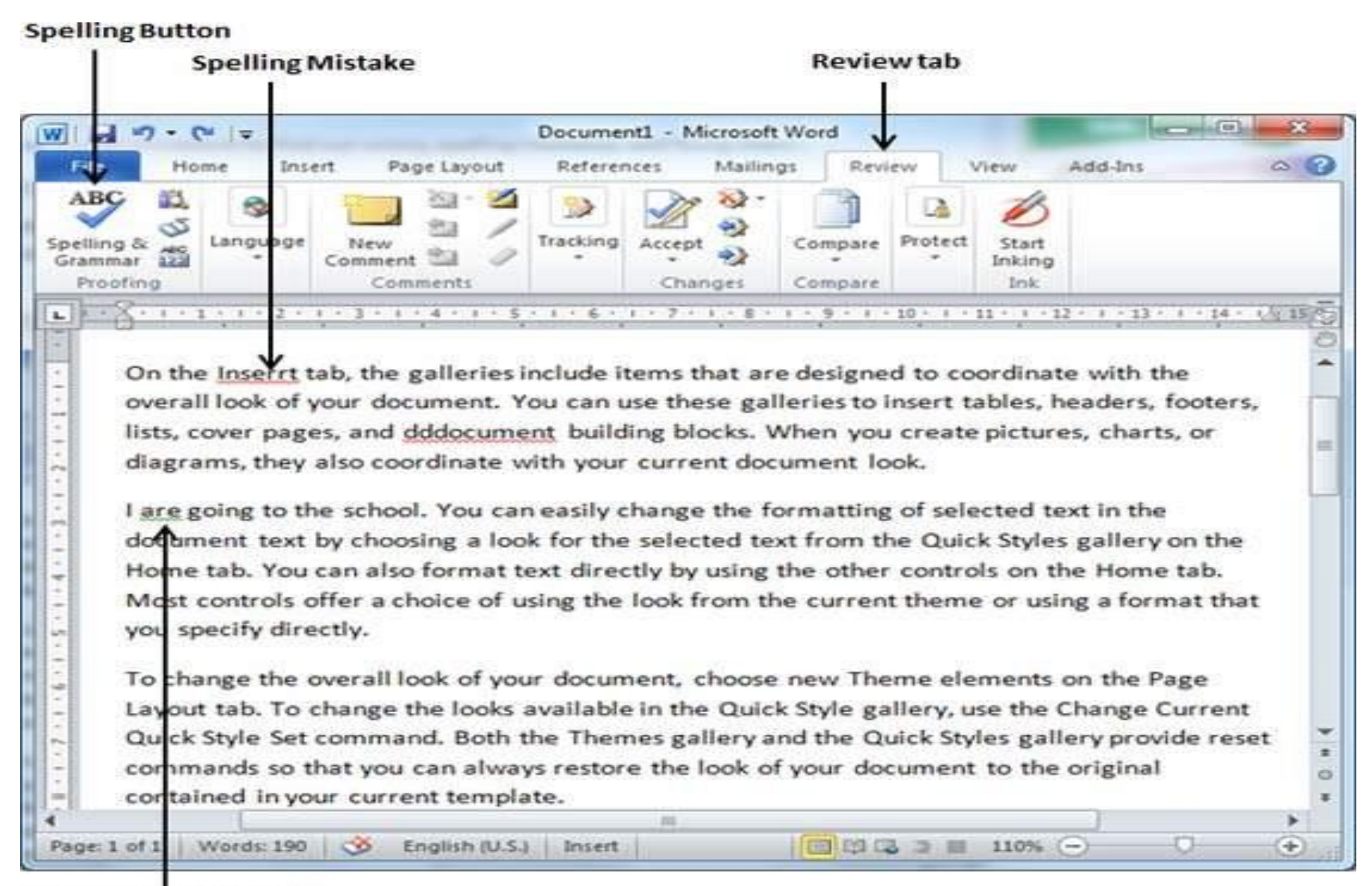

#### Grammatical Mistake

### Step 2 – A Spelling and Grammar dialog box will appear and will

display the wrong spellings or errors in grammar.

| Spellin                | ng Mistake                     |                                           |                     |            |
|------------------------|--------------------------------|-------------------------------------------|---------------------|------------|
| - C =                  | Document1 - Mi                 | crosoft Word                              | to a france to      | - B - X    |
| File Home Insert       | Page Layout References         | Mailings Review                           | View Add-Ins        | 0          |
| ABC 11 St              | a 🛛 💊 🏹                        | 8. 1 0                                    | A                   |            |
| pelling & Spelling and | Grammar: English (U.S.)        |                                           | 8 X                 |            |
| Proofing Not in Dictio | gary:                          |                                           |                     |            |
| On the Ir              | serrt tab, the galleries inclu | ide items that 🔺                          | Ignore Once         | 14+ 1/9 15 |
| are desig              | ned to coordinate with the     | overall look of                           | Ignore All          |            |
| On the your doc        | ument.                         |                                           | Add to Dictionary   | í l        |
| overall                |                                | •                                         |                     | oters,     |
| lists, co Suggestions  | а                              |                                           | [                   | pr         |
| diagran Inserts        |                                | ^^                                        | Qnange              |            |
| l are go               |                                |                                           | Change All          |            |
| docume                 |                                | -                                         | AutoCorrect         | the        |
| Home t                 | English () (S )                |                                           |                     | b.         |
| Most co                | English (0.5.)                 | 17.0                                      |                     | t that     |
| you spe                | ammar                          |                                           |                     |            |
| Options                | Undo                           |                                           | Cancel              |            |
| To char                |                                | Contractioner - Contraction - Contraction |                     |            |
| Layout tab. To char    | ge the looks available in the  | Quick Style gallery                       | , use the Change    | Current    |
| Quick Style Set com    | mand. Both the Themes gal      | lery and the Quick S                      | Styles gallery prov | /ide reset |
| commands so that       | you can always restore the l   | ook of your docume                        | ent to the original | l.         |
| contained in your c    | urrent template.               |                                           |                     |            |
|                        |                                |                                           |                     | *          |

# Step 3 - Select click the Change option Step 4 - finally Click OK

| W                                                                                                    | Document1 - Microsoft W                                                                                                    | /ord                   |                                                                                                    |
|----------------------------------------------------------------------------------------------------|----------------------------------------------------------------------------------------------------|------------------------|----------------------------------------------------------------------------------------------------|
| File Home Insert Page Layo                                                                                                    | ut References Mailings                                                                                                    | Review View            | Add-Ins 🗠 🕜                                                                                                    |
| ABC Spelling & Spelling & Spellin | Tracking Accept & Changes                                                                                                    | Compare Protect Inking | 2                                                                                                    |
| Lam going to the school. You<br>document text by che<br>Home tab. You can a<br>Most controls offer a<br>you specify directly.<br>To change the overal<br>Layout tab. To change the roc<br>Quick Style Set command. Bo                                                                                                    | 3    1    6    1    7    1    8    1      a    can easily change the forr    ook.    can easily change the forr    off    off      off Word    The spelling and gramma    OK    H      OK    H    H    off    H      OK    H    H    H    H    H | ar check is complete.  | text in the<br>s gallery on the<br>he Home tab.<br>ng a format that<br>on the Page<br>Change Current<br>illery provide reset |
| commands so that you can all<br>contained in your current ten                                                                                                    | ways restore the look of y<br>splate.                                                                                                    | Make 110%              |                                                                                                    |